# **UH Requisite Checking**

Departments that intend to implement course level requisite checking will contact the Assistant Registrar who will schedule a meeting to review components, functionality, scope and timing.

UH implements course level requisite checking at the request of the department/college that "owns" the course(s), referred to as *user* in the description of this business process, and only after adequate user testing has been completed.

It is highly recommended that the user designated to manage requisites have a strong working knowledge of department/college curriculum management policies and protocol, class schedule development, and enrollment (add/drop) processing before embarking on the implementation of requisites.

Appropriate training and security permission forms must be on file to grant access to this level of **myUH** components. Training sessions (Viewing Student Records, Enrollment, and Class Schedule Development) are scheduled for the university staff at large and training schedules can be accessed by searching "myUH training" on the UH main web page.

Access to the **Post Enrollment Requisite Checking** components (outlined in this document) is granted after user(s) meet with the Associate Registrar for training and have an approved/updated security permission form on file.

After contacting the Assistant Registrar to implement requisite checking, the user will complete the excel <u>template</u> for implementation tracking. This template should be returned before or during the initial implementation discussion and used as the record of implementation progress, this chart defines the scope of the implementation of the project:

Timing is everything, when implementing requisites; students will NOT be prevented from registration unless the requisite is in place BEFORE the enrollment cycle begins.
1. Define target courses to be setup using xls template below NOTE: only requisites clearly defined in Course Catalog language; send list to the ReqCheck Team via email: ReqCheck@uh.edu
2. After parameters are reviewed to qualify for ReqCheck setup, you will receive notification. At this point, you need to identify test students/emplids for each course/scenario and send back to ReqCheck team. Test students should include a. students that meet requisite b. students that do not meet requisite
3. ReqCheck team will create setup in a test database and notify you when setup is in place
4. you will test as

a. administrator (can you add them into class?)
b. student student able to enroll set finto class?)
We will communicate by email until we are satisfied that the requisites are working as intended.

| 2 |                     |           |               | Information provide                                   | d by course owner                                  |                                                                            | ReqCheck Team Use |              |            |             |                |
|---|---------------------|-----------|---------------|-------------------------------------------------------|----------------------------------------------------|----------------------------------------------------------------------------|-------------------|--------------|------------|-------------|----------------|
|   |                     | course    |               |                                                       |                                                    |                                                                            | setup             |              | setup in   | Requirement |                |
| 3 | Course prefix       | number    | Course ID:    | Catalog language                                      | Comments for implementation                        | where setup: Catalog or Class Schedule?                                    | completed         | setup tested | production | code        | Comments       |
|   |                     |           | obtained      |                                                       |                                                    | Catalog = requisite check is on the course and                             |                   |              |            |             |                |
|   |                     |           | from the      | Provide language in catalog that supports this        |                                                    | every section scheduled for that course                                    |                   |              |            |             |                |
|   |                     | 4 numbers | active course | request.                                              | Describe how you want the language to be           | you want the language to be Schedule = requisite check selectively applied |                   |              |            |             |                |
| 4 | 4 letters (usually) | (usually) | row in PS     |                                                       | implemented, if different than the exact language. | to specific section(s) of course                                           |                   |              |            |             |                |
|   |                     |           |               | Prerequisites: CHEM 1112 and credit for or concurrent |                                                    |                                                                            |                   |              |            |             |                |
| 5 | CHEM                | 3221      | 15001         | enrollment in CHEM 3331                               | implement as described.                            | Catalog                                                                    | sample            | sample       | sample     | 004138      | sample example |
| 6 |                     |           |               |                                                       |                                                    |                                                                            |                   |              |            |             |                |
| - |                     |           |               |                                                       |                                                    |                                                                            |                   |              |            |             |                |

#### Template:

http://www.uh.edu/about/offices/enrollment-services/registrar/course-requisites/timeline/ReqCheck\_TEMPLATE.xls

### **Template Note Text:**

Timing is everything, when implementing requisites; students will NOT be prevented from registration unless the requisite is in place BEFORE the enrollment cycle begins.

- Define target courses to be setup using xls template below NOTE: only requisites clearly defined in Course Catalog language; send list to the ReqCheck Team via email: <u>ReqCheck@uh.edu</u>
- 2. After parameters are reviewed to qualify for ReqCheck setup, you will receive notification. At this point, you need to identify test students/emplids for each course/scenario and send back to ReqCheck team. Test students should include:
  - a. students that meet requisite
  - b. students that do not meet requisite
- 3. ReqCheck team will create setup in a test database and notify you when setup is in place
- 4. You will test BOTH as
  - a. Administrator (can you add them into class?)
  - b. Student (would student able to enroll self into class?)

We will communicate by email until we are satisfied that the requisites are working as intended.

5. Setup is placed in production!

# Assumptions:

- Users are expected to drop students, who have not met requisites, according to department/college and university policies.
- Users may not implement requisites that are not clearly outlined in the official course description in the current active record of the Course Catalog.
- Should changes in requisites, for any course, be updated in the Course Catalog, as approved by the department/college and then GPSC or UGC, the user must notify the Registrar's office, in a timely manner to ensure that requisite filter parameters are updated, before the next enrollment cycle.
- It is optimal to develop and test, well before the next enrollment cycle begins to ensure that no disruption of service issues occurs. UH enrollment cycle periods
  - Summer/Fall terms begin mid-April
  - Spring Term early November

The person designated to implement/manage requisite checking, will perform all testing in a non-production database which should include testing as an administrator/advisor and/or student. OUR will not perform this level of testing.

# To implement requisite checking:

A. **Enrollment Requirement Group** (ERG) is created (by OUR, if user does not have access), which outlines the parameters of the filters to be implemented:

|                                          | Home Add to                                                                                                    |
|------------------------------------------|----------------------------------------------------------------------------------------------------|
| Course Requisite                         | te Parameters Requisite Detail Requisite Detail Parameters                                                                                               |
|                                          | Find   View All First KI 1 of 1 D Last                                                                                                    |
| Requirement Group:                       | 004137 + -                                                                                                    |
| *Effective Date:                         | 08/27/1979 🕅 *Status: Active 🖵                                                                                                    |
| *Description:                            | CHEM 1111 *Short Description: CHEM 1111                                                                                                    |
| *Long Description:                       | Credit for or Co-requisite: CHEM 1331                                                                                                    |
| *Report Description:                     | CHEM 1111                                                                                                    |
| *Report Long Description:                | Credit for or Co-requisite: CHEM 1331                                                                                                    |
| *Academic Institution:                   | 00730 University of Houston                                                                                                    |
| Academic Group:                          | 47 Q Nat Sciences & Math, Col of                                                                                                    |
| Subject Area:                            | CHEM CHEM (Chemistry)                                                                                                    |
| Catalog Nbr:                             | 1111 C Fundamentals of Chm Lab                                                                                                    |
|                                          | Enable Catalog Print                                                                                                    |
| Save Return to Search                    | +■ Previous in List     +■ Next in List     Image: Notify     Image: Add     Image: Update/Display     Image: Include History     Image: Correct History |
| ourse Requisite   <u>Requisite Paran</u> | neters   Requisite Detail   Requisite Detail Parameters                                                                                                  |

| ORACLE'                    |                                                                             |
|----------------------------|-----------------------------------------------------------------------------|
|                            | Home Add                                                                    |
| orites Main Menu > Curri   | Iculum Management > Enrollment Requirements > Enrollment Requirement Groups |
|                            | New Window   He                                                             |
| urse Requisite Requisite I | Parameters Requisite Detail Requisite Detail Parameters                     |
|                            | Find   View All First 🛄 1 of 1 🔛 Last                                       |
| Requirement Group:         | 004137 Description: CHFM 1111                                               |
| Effective Date:            |                                                                             |
| Froun Line Type            |                                                                             |
|                            |                                                                             |
|                            | ( *Line: 0010                                                               |
| *Group Line Type:          | Course                                                                      |
| Report Description:        |                                                                             |
| Report Long Description    | n:                                                                          |
|                            |                                                                             |
| Requisite Type:            | Pre-Requisite                                                               |
| Course ID:                 |                                                                             |
| Course ID:                 | U14969 C Fundamentals of Chemistry                                          |
|                            | Include Equivalent Courses                                                  |
|                            |                                                                             |
|                            | Or • *Line: 0020 )                                                          |
| *Group Line Type:          | Course                                                                      |
| Report Description:        |                                                                             |
| Report Long Description    | n: 🖉                                                                        |
|                            |                                                                             |
| Requisite Type:            | Co-Requisite                                                                |
| Requisite Type.            |                                                                             |
| Course ID:                 | 014969 Q Fundamentals of Chemistry                                          |
|                            | Z Include Equivalent Courses                                                |
|                            | r include Equivalent Courses                                                |
|                            | re include equivalent courses                                               |

- B. Owners of the course must decide (excel template) whether they want the ERG to be in place
  - 1. For all time: the ERG is attached to most currently active Course Catalog row:

| rites Main Menu > Curric                                                                                                    | ulum Management                                                                                             | Course Catalog >                                                                                                    | Course Catalog                 |                                                                                                    | New Wind                                 |
|----------------------------------------------------------------------------------------------------|----------------------------------------------------------------------------------------------------|----------------------------------------------------------------------------------------------------|--------------------------------|----------------------------------------------------------------------------------------------------|------------------------------------------|
| Course ID:                                                                                                    | 014951                                                                                                    |                                                                                                    |                                | Find   View All                                                                                                    | First 🚺 1 of 1 🚺 Last                    |
| Effective Date:<br>Description:                                                                                                    | 08/27/2012<br>Fundamentals of Ch                                                                            | Status:                                                                                                    | Active                         | <u></u>   (12.11)                                                                                                    |                                          |
| Course Offering                                                                                                    |                                                                                                    |                                                                                                    |                                | Find View All                                                                                                    | First 🖬 1 of 1 📭 Last                    |
| Course Offering Nbr:<br>Academic Institution:<br>Academic Group:<br>Subject Area:<br>Campus:<br>Academic Organization:<br>Academic Career:<br>Course Typically Offered<br>Tuition Group:<br>Dynamic Class Date Rule: | 1<br>00730 Q<br>47 Q<br>CHEM Q<br>UH Q<br>H470CHM Q<br>UGRD Q<br>Fall, Spring & Summ<br>G<br>Allow OEE Enro | University of Houston<br>Nat Sciences & Math,<br>CHEM (Chemistry)<br>University of Houston<br>Chemistry, Departmen<br>Undergraduate<br>ter | *Catalog Nbr:<br>Colof<br>t of | 1111       CHEM         *Course Approved:         Allow Course to be         Exam Only Course         • Catalog Print         • Print Instructor in         • Schedule Print         • Schedule Term Ro         Use Blind Grading         GL Interface Requ         Split Ownership | Approved  Approved  Scheduled:  Schedule |
| Enrollment Requirement<br>Requirement Group:<br>Long Description:                                                                                                    | Group<br>004137 Q<br>Credit for or Co-req                                                                   | CHEM 1111<br>Juisite: CHEM 1331                                                                                                    |                                | <u>Detail</u>                                                                                                    |                                          |
| Taxonomy                                                                                                    | 40.0501.00                                                                                                  | Chemistry Gene                                                                                                    | eral                           |                                                                                                    |                                          |

Filters will then default to individual class section rows, as seen in the **Adjust Class Associations** component, where users will maintain the ERG throughout the enrollment periods.

**NOTE:** *Also Use Catalog Requisite* checkbox (see below) <u>must be checked</u>, for any sections the requisite is expected to filter. When requisites appear not to be working, *Adjust Class Associations* is the first place the user should check, before reporting issues to OUR.

It is advised that owners of the class <u>always</u> review this setup BEFORE the enrollment cycles begin; in this example (BELOW) the checkbox has been removed, therefore the filter is OFF on all sections being offered for the term:

| Favorites Main Menu >         | Curriculum Manage      | ement > Sche     | edule of Classes $ ightarrow$ Adjust Class As | sociations                |     |
|-------------------------------|------------------------|------------------|-----------------------------------------------|---------------------------|-----|
|                               |                        |                  |                                               |                           | New |
| Class <u>A</u> ssociations Cl | ass <u>C</u> omponents | Class Requi      | sites                                         |                           |     |
| Course ID:                    | 014951                 |                  | Course Offering Nbr:                          | 1                         |     |
| Academic Institution:         | University of Hou      | uston            |                                               |                           |     |
| Term:                         | Fall 2012              |                  | Undergrad                                     |                           |     |
| Subject Area:                 | CHEM                   |                  | CHEM (Chemistry)                              |                           |     |
| Catalog Nbr:                  | 1111                   |                  | Fundamentals of Chm Lab                       |                           |     |
| Session:                      | 1                      |                  | Regular Academic Session                      |                           |     |
| Catalog Requisite             |                        |                  |                                               |                           |     |
| Requirement Group             | Credit for or C        | Detail           | CHEM 1111                                     |                           |     |
|                               |                        | o requisito. One |                                               |                           |     |
| Class Association Requ        | iisites                |                  | Find View 1                                   | First 🎑 1-43 of 43 🚨 Last |     |
| Associated Class:             | 1                      |                  | Also Use Catalog Requis                       | ite                       |     |
| Requirement Group             | :Q                     | Detail           |                                               |                           |     |
| Long Description:             |                        |                  |                                               |                           |     |
|                               | 1                      |                  |                                               |                           |     |
| Associated Class:             | 2                      |                  | Also Use Catalog Requis                       | ite                       |     |
| Requirement Group             | Q                      | Detail           |                                               |                           |     |

2. Owners may elect to attach a term/specific requisite and should use the *Class Associations Requisites* to add the ERG to the appropriate section of the Adjust Class Associations component to add the ERG, then Save, as it is NOT defaulting from the Course Catalog setup. In this example, the Course Catalog filter default (ERG 004137) is ON, because the *Also Use Catalog Requisite* is checked and, an additional requisite (ERG 003435) has been added manually to filter Associate Class 1, for Honors Program students.

| This setup ref | flects two ERG's a | added to CHE | EM 1111, Associ | ated Class 1 |
|----------------|--------------------|--------------|-----------------|--------------|
|                |                    |              |                 |              |

| ORACLE                          |                           |                                           |                            |   |
|---------------------------------|---------------------------|-------------------------------------------|----------------------------|---|
| Favorites Main Menu > 0         | Curriculum Manageme       | nt > Schedule of Classes > Adjust Class A | ssociations                |   |
|                                 |                           |                                           |                            | N |
| Class <u>A</u> ssociations Clas | ss <u>C</u> omponents 👖 🤇 | Class Requisites                          |                            |   |
| Course ID:                      | 014951                    | Course Offering Nbr:                      | 1                          |   |
| Academic Institution:           | University of Housto      | n                                         |                            |   |
| Term:                           | Spring 2013               | Undergrad                                 |                            |   |
| Subject Area:                   | CHEM                      | CHEM (Chemistry)                          |                            |   |
| Catalog Nbr:                    | 1111                      | Fundamentals of Chm Lab                   |                            |   |
| Session:                        | 1                         | Regular Academic Session                  |                            |   |
| Catalog Requisite               |                           |                                           |                            |   |
|                                 |                           |                                           |                            |   |
| Requirement Group:              | 004137                    | Detail CHEM 1111                          |                            |   |
| Long Description:               | Credit for or Co-r        | equisite: CHEM 1331                       |                            |   |
|                                 |                           |                                           |                            |   |
|                                 | 1                         |                                           |                            |   |
| Class Association Requi         | sites                     | First D.Grund                             | First 🚺 4 40 -6 40 💟 1 ant |   |
|                                 |                           |                                           | Plist — 1-18 Of 18 — Last  |   |
| Associated Class:               | 1                         | Also Use Catalog Requis                   | ite                        |   |
| Requirement Group               | 003435 🔍                  | Detail Honore Section                     |                            |   |
|                                 | December 2                | Obudante Only                             |                            |   |
| Long Description:               | Honors Program            | Students Only                             |                            |   |
|                                 |                           |                                           |                            |   |
|                                 |                           |                                           |                            |   |
| Associated Class:               | 2                         | Also Use Catalog Requis                   | ite                        |   |
|                                 |                           |                                           |                            |   |
| Requirement Group:              | <u> </u>                  | Detail                                    |                            |   |
| Long Description:               |                           |                                           |                            |   |
|                                 |                           |                                           |                            |   |
|                                 |                           |                                           |                            |   |

HERE'S WHERE THE FUN STARTS! -

- How students qualify for registration in a class (C)
- How to audit what qualified the student for Enrollment (D & E)
- How to audit if a student still qualifies for enrollment in the class (D & E)
  - C. When ERG are in place, students are able to enroll if they have met or will meet the requisite prior to class start. If a student has a change in transfer credit records, test records, drops or fails a class, which is a requisite for their future enrollment, they WILL NOT be dropped automatically from their future enrollment.

Courses required as co-enrollment requisites, will force the student to drop the co-enrolled class, before they are permitted to drop the class they wish to drop. In the case of CHEM 1111, students who are co-enrolled in CHEM 1331 and attempt to drop 1331, must also drop CHEM 1111 because it is setup as a pre-requisite or co-requisite requirement.

OUR runs the *Post Enrollment Requisite* checking process automatically every Monday that will review the class rosters where ERGs are in place and determine how students qualified for enrollment into the course.

D. Users are given access to the **Enrollment Requirement Roster** component, to monitor whether the students on the roster have met the requirements for the class:

Only classes that have an ERG attached, will display in search values, in this component:

|                       |                  |              |                    | -                     |                            | Home                            |
|-----------------------|------------------|--------------|--------------------|-----------------------|----------------------------|---------------------------------|
| Favorites Main Men    | u > Curriculun   | n Manageme   | nt > Enrollmen     | t Requirements        | > Post Enroll Req Checking | > Enrollment Requirement Roster |
|                       |                  |              |                    |                       |                            |                                 |
|                       |                  |              |                    |                       |                            |                                 |
| Enrollment Red        | uirement R       | oster        |                    |                       |                            |                                 |
|                       |                  |              |                    |                       |                            |                                 |
| Enter any information | you have and cli | ick Search   | eave fields blank  | for a list of all val | URS                        |                                 |
| Enter any information | you have and ca  | ok obaron. i |                    |                       | 003.                       |                                 |
| Find an Existing V    | alue             |              |                    |                       |                            |                                 |
|                       | alue             |              |                    |                       |                            |                                 |
| Maximum number of n   | ows to return (u | o to 300): 3 | 00                 |                       |                            |                                 |
| Academic              | heeine with      |              |                    |                       |                            |                                 |
| Institution:          | begins with      | 00730        |                    | 4                     |                            |                                 |
| Term                  | begins with      | - 1880       |                    | 0                     |                            |                                 |
|                       |                  |              |                    |                       |                            |                                 |
| Subject Area:         | begins with      | СНЕМ         |                    | Q                     |                            |                                 |
| Catalog Nbr:          | begins with      | -            |                    |                       |                            |                                 |
| Session:              | = 💌              |              |                    | -                     |                            |                                 |
| Class Section:        | begins with      |              |                    |                       |                            |                                 |
|                       | begins with      |              |                    |                       |                            |                                 |
| Class Nbr:            | = 💌              |              |                    |                       |                            |                                 |
|                       |                  |              |                    |                       |                            |                                 |
| Search Clea           | ar Basic Sear    | rch 📕 Sav    | ve Search Criteria |                       |                            |                                 |
|                       |                  |              |                    |                       |                            |                                 |
| Search Results        |                  |              |                    |                       |                            |                                 |
| View All              |                  |              |                    |                       | First 1.9 of 9             | ast                             |
|                       |                  |              |                    |                       |                            |                                 |
| Academic Institution  | Term Subject A   | rea Catalog  | Nbr Session Class  | s Section Class       | Ibr Description            |                                 |
| 00730                 | 1000 CHEM        | 2224         | Regular 01         | 14750                 | Fund of Organia Chemistr   | <u>×</u>                        |
| 00730                 | 1000 CHEM        | 2221         | Regular 01         | 14759                 | Fund of Organic Chemistry  |                                 |
| 00730                 | 1000 CHEM        | 2224         | Regular 02         | 14762                 | Fund of Organic Chemistry  |                                 |
| 00730                 | 1990 CHEM        | 2221         | Requiar 03         | 14760                 | Fund of Organic Chemistry  |                                 |
| 00730                 | 1000 CHEM        | 2224         | Regular 04         | 14761                 | Fund of Organic Chemistry  |                                 |
| 00730                 | 1000 CHEM        | 2222         | Regular 05         | 20205                 | Fund of Organic Chemistry  | <u> </u>                        |
| 00730                 | 1000 CHEM        | 3332         | Requiar 01         | 14763                 | Fund of Organic Chemistry  | <u>- 1</u>                      |
| 00730                 | 1880 CHEM        | 3332         | Requiar 02         | 28413                 | Fund of Organic Chemistry  | <u>y 11</u>                     |

- E. Users will review by Class Number, all class rosters
  - a. Filtering

Use the checkboxes in the Set Filter Options of this component, to adjust the cohort of students you wish to analyze, by checking or unchecking boxes, and then press FILTER to refresh data display. In this example, all students have met the requisite and the filter is set to display only those students who have NOT met the requisite.

| g 2013   Regular Acad                                                           | emic Session   University | of Houston   Undergradu        | Jate                         |         |
|---------------------------------------------------------------------------------|---------------------------|--------------------------------|------------------------------|---------|
| CHEM 1111 - 02 (                                                                | 10992)                    |                                |                              |         |
| Fundamentals of Chm                                                             | Lab (Laboratory)          |                                |                              |         |
| Dave and Times                                                                  | Room                      | Instructor                     | Dates                        |         |
| Mo 2:00PM-5:00PM                                                                | STL 301                   | Vladimir G Zait                | sev 01/14/2013<br>05/10/2013 | -       |
| ment Capacity 10                                                                | Summary View              | Detail View                    |                              |         |
| et Filter Options                                                               |                           |                                |                              |         |
| ollment Status:                                                                 |                           |                                |                              | filter  |
| Display 🗹 Enrolled                                                              | (21) Waitliste            | ed (0)                         | Dropped (1)                  |         |
|                                                                                 | Status:                   |                                |                              |         |
| t Recent Requirement                                                            |                           |                                |                              |         |
| <b>t Recent Requirement</b>                                                     | compliance 🔽 Not Sati     | sfied (0)                      | Conditionally Satisf         | ied (0) |
| <b>t Recent Requirement</b><br>isplay students in non-<br>isplay other students | compliance 🗹 Not Sati     | sfied (0)<br>ent Component (0) | Conditionally Satisf         | ied (0) |

Save Q Return to Search + Previous in List + Next in List

### b. *Requirement Data* tab:

Below, is an example of changing the filter, to display the students who have "Satisfied" the ERG

| Ge Te                                               | Run F                | Post Enrollment Requirem | ent Checking Process Dro | os for Non-Complia                                 | 0.50                      |              |  |  |  |  |  |  |  |
|-----------------------------------------------------|----------------------|--------------------------|--------------------------|----------------------------------------------------|---------------------------|--------------|--|--|--|--|--|--|--|
| Enroll                                              | ment Capa            | city 10                  |                          |                                                    |                           |              |  |  |  |  |  |  |  |
| Select Display Option: 🖲 Summary View C Detail View |                      |                          |                          |                                                    |                           |              |  |  |  |  |  |  |  |
| <b>*</b> 5                                          | * Set Filter Options |                          |                          |                                                    |                           |              |  |  |  |  |  |  |  |
| Enro                                                | ilment Sta<br>Saplay | etus:<br>Enrolled (21)   | 🗵 waitlisted (0)         | Dropped (1)                                        | filte                     |              |  |  |  |  |  |  |  |
| D                                                   | t Recent R           | dents in non-compliance  | Not Satisfied (0)        | Conditionally S                                    | atisfied (0)              |              |  |  |  |  |  |  |  |
| D                                                   | isplay oth           | er students              | Enrollment Component (0) | ent (0)  Overridden (0) Satisfied (21) Unknown (0) |                           |              |  |  |  |  |  |  |  |
|                                                     |                      |                          |                          |                                                    |                           |              |  |  |  |  |  |  |  |
| Enro                                                | lled and W           | aitlisted Students       | Customi                  | ze   Find   🖾   🔚                                  | First 📧 1-21 (            | ef 21 🖹 Last |  |  |  |  |  |  |  |
| Rea                                                 | quirement            | Data Audit / Informatio  | on Links 1110            |                                                    |                           |              |  |  |  |  |  |  |  |
|                                                     | Select               | 10                       | Name                     | Enrollment Req<br>Status                           | Post Enroll Req<br>Status | Status       |  |  |  |  |  |  |  |
| 1                                                   |                      |                          | Abraham.Yaabelle         | Conditional                                        | Satisfied                 | Enrolled     |  |  |  |  |  |  |  |
| 2                                                   |                      |                          | Ali.Omar Intiaz          | Conditional                                        | Satisfied                 | Enrolled     |  |  |  |  |  |  |  |
| 3                                                   |                      |                          | Ansari,Mahin             | Satisfied                                          |                           | Enrolled     |  |  |  |  |  |  |  |
| - 4                                                 |                      |                          | Arava Loria,Karina       | Conditional                                        | Satisfied                 | Enrolled     |  |  |  |  |  |  |  |
| 5                                                   |                      |                          | Barrera, Arianna Imelda  | Conditional                                        | Satisfied                 | Enrolled     |  |  |  |  |  |  |  |
| 6                                                   |                      |                          | Bergman, Mark Emerson    | Satisfied                                          |                           | Enrolled     |  |  |  |  |  |  |  |
| 7                                                   |                      |                          | Billingsley,Kameron      | Satisfied                                          |                           | Enrolled     |  |  |  |  |  |  |  |
| 8                                                   |                      |                          | Duon Bachel Elizabeth    | Conditional                                        | Satisfied                 | Ferolled     |  |  |  |  |  |  |  |

- Enrollment Req Status column displays the status at the time the student initially enrolled
- Post Enrollment Req Status displays the status as of the last time the post-enrollment requirement check process was run.

### c. *Audit/Information Links* tab:

| Set Filte                                                    | r Options                                                  |                                                                                           |                                                          |                                                                            |                                                                                       |  |
|--------------------------------------------------------------|------------------------------------------------------------|-------------------------------------------------------------------------------------------|----------------------------------------------------------|----------------------------------------------------------------------------|---------------------------------------------------------------------------------------|--|
| nrollment                                                    | Status:                                                    |                                                                                           |                                                          | filter                                                                     |                                                                                       |  |
| Display Enrolled (21)                                        |                                                            | 🗹 Waitlisted (0)                                                                          | C Dropped (1)                                            |                                                                            |                                                                                       |  |
| Most Recen                                                   | t Requirement Status:                                      |                                                                                           |                                                          |                                                                            |                                                                                       |  |
| Display students in non-compliance<br>Display other students |                                                            | Not Satisfied (0)                                                                         | Conditionally Satisfied (0)                              |                                                                            |                                                                                       |  |
|                                                              |                                                            | Enrollment Component (0)                                                                  |                                                          |                                                                            |                                                                                       |  |
|                                                              |                                                            | Permitted (0)                                                                             | Satisfied (21)                                           |                                                                            | Unknown (0)                                                                           |  |
|                                                              |                                                            |                                                                                           |                                                          |                                                                            |                                                                                       |  |
|                                                              |                                                            | -                                                                                         |                                                          |                                                                            |                                                                                       |  |
| Enrolled and                                                 | l Waitlisted Students                                      | Custr                                                                                     | omize   Find                                             | 🖸   🛅 🛛 First 🔳                                                            | 1-21 of 21 🔳 Last                                                                     |  |
| Enrolled and                                                 | l Waitlisted Students                                      | on Links [TTT)                                                                            | omize   Find                                             | 🖸   📔 🛛 First 📶                                                            | 1-21 of 21 🔟 Last                                                                     |  |
| Enrolled and<br>Requireme<br>Select                          | I Waitlisted Students<br>nt Data Audit / Informati         | on Links III)<br>Name                                                                     | omize   Find  <br>Tracking                               | Course History                                                             | 1-21 of 21 Last                                                                       |  |
| Enrolled and<br>Requireme<br>Select                          | I Waitlisted Students<br>nt Data Audit / Informati<br>t ID | Custo<br>on Links (TTT)<br>Name<br>Abraham, Ysabelle                                      | Tracking                                                 | Course History                                                             | 1-21 of 21 Last Statistics Statistics                                                 |  |
| Enrolled and<br>Requireme<br>Select<br>1<br>2<br>7           | I Waitlisted Students<br>nt Data Audit / Informati         | Custr<br>on Links III)<br>Name<br>Abraham, Yaabelle<br>Ali, Omar Imtiaz                   | Tracking                                                 | Course History Course History Course History Course History                | 1-21 of 21 Last Statistics Statistics Statistics Statistics                           |  |
| Enrolled and<br>Requirements<br>1<br>2<br>3                  | I Waitlisted Students<br>nt Data Audit / Informati<br>ID   | Custo<br>on Links (TTT)<br>Name<br>Abraham, Yaabelle<br>Ali, Omar Imtiaz<br>Ansari, Mahin | Tracking<br>Tracking<br>Tracking<br>Tracking<br>Tracking | Course History Course History Course History Course History Course History | 1-21 of 21 Last<br>Statistics<br>Statistics<br>Statistics<br>Statistics<br>Statistics |  |

- *Tracking* hyperlink, for a specific student:
  - View the audit trail on the enrollment transaction (who performed the add)
  - View the last update of the Post Enrollment Requisite process run
  - Enter and save notes about enrollment in this section

| Ï | avorites Main Menu     | > Curriculum Mar      | nagement > Enrol           | ment Requirements | > Post Enroll Reg Checkin | ng > Enrolment Requirement R | toste |
|---|------------------------|-----------------------|----------------------------|-------------------|---------------------------|------------------------------|-------|
|   | Enrollment R           | equirement            | Roster                     |                   |                           |                              | New   |
|   | Fracking of Ke         | y Transactio          | ns & User Not              | es                |                           |                              |       |
|   | IDi                    | Abraham,              | rsabelle                   |                   |                           |                              |       |
|   | fransaction History    |                       |                            |                   |                           |                              |       |
|   | Transaction            | Transaction<br>Status | Source / Type              | User ID           | ID & Name                 | Last Update DateTime         |       |
|   | Last Post Req<br>Check | Satisfied             | Post Enri Req Chk<br>Batch |                   |                           | 12/21/12 4:53:19PM           |       |
| ţ | Enrollment             | Conditional           | Self-Service<br>Enrollment |                   |                           | 11/02/12 11:40:50AM          | ¢     |
|   | Notes                  |                       |                            |                   |                           |                              |       |
|   | *Note Type             |                       |                            | _                 | us Main Content 99        | ۰                            |       |
|   | Notes                  |                       |                            | 100               | EmplID 0081899            |                              |       |
|   |                        |                       |                            |                   | Name Heavrin,Ca           | ssandra J                    |       |
|   |                        |                       |                            |                   |                           |                              |       |
|   | OK Cance               | H                     |                            |                   |                           |                              |       |
| ľ |                        |                       |                            |                   |                           |                              |       |
|   |                        |                       |                            |                   |                           |                              |       |
| Ċ | )                      |                       |                            |                   |                           |                              | -ć    |

- Course History hyperlink, links you to Student Service Center for the selected student:
  - My Course History includes test, transfer, and UH enrollment data:

| ing cours   | e History                                                                      |             |                    |             |        |              |
|-------------|--------------------------------------------------------------------------------|-------------|--------------------|-------------|--------|--------------|
| Select<br>C | Display Option<br>Hide courses from Hy Planner<br>Show courses from Hy Planner | Sort ins    | alts by<br>Then by | port        |        |              |
|             | 🕑 T a hapet                                                                    | da Tranaha  | rred 🔶             | In Progress | *      |              |
| Course      | Description                                                                    | Term        | Grade              | Units       | Status | ſ            |
| ARTH 1380   | Art & Society: PreHist-Gothic                                                  | Fall 2012   | 5                  | 3.00        | -\$4   |              |
| ARTH 1381   | Art & Soci Renaiss to Modern                                                   | Fall 2012   | 5                  | 3.00        | 40     | Main Content |
| CHEM 1111   | Fundamentals of Chm Lab                                                        | Spring 2013 | 13 2               | 1.00        | •      |              |
| CHEM 1331   | Fundamentals of Chemistry                                                      | Fall 2012   | A-                 | 3.00        | ø      |              |
| CHEM 1332   | Eundamontals of Chemistry                                                      | Spring 2013 |                    | 3.00        | •      |              |
| ENGI 1100   | Introduction To Engineering                                                    | Fall 2012   | A                  | 1.00        | ø      |              |
| ENGI 1331   | Computers and Problem Solving                                                  | Spring 2013 |                    | 3.00        | •      |              |
| ENGL 1370   | Composition II-Honors                                                          | Fall 2012   | A                  | 3.00        | G      |              |
| ENGL 2361   | Western World Lit IIHenora                                                     | Spring 2013 |                    | 3.00        | •      |              |
| HON 2101    | The Human Situation Medamity                                                   | Spring 2013 | 4.42 - 24          | 1.00        | 0      |              |
| HON 2301    | Human Situation: Antiquity                                                     | Fall 2012   | A                  | 3.00        | S      |              |
| MATH 1450   | Accelerated Calculus                                                           | Fall 2012   | A-                 | 4.00        | 9      |              |
| MATH 1451   | Accelerated Calculua                                                           | Spring 2013 | 1                  | 4.00        | •      |              |
| PHVS 1321   | University Physics I                                                           | Spring 2013 | 1.4                | 3.00        | •      |              |

## d. Communicate with Students

Use the Select All box, or check individual students, to notify (send email), as needed:

| 12°                                                                                                    | Its Suran                                                                                                    | Tracking                                                                                                    | Course History  | Instance                 |
|----------------------------------------------------------------------------------------------------|----------------------------------------------------------------------------------------------------|----------------------------------------------------------------------------------------------------|-----------------|--------------------------|
| 1 7                                                                                                    | Hust Gass                                                                                                    | Tracking                                                                                                    | Cauras Illators | Statistics.              |
| 2 17                                                                                                    | La Life Chan                                                                                                    | Tracking                                                                                                    | Course History  | Statistics.              |
| 13 57                                                                                                    | Linearth For Cathering                                                                                                    | Tracking                                                                                                    | Canras Illabory | Statistics               |
| 14 17                                                                                                    | Manual Allahaa                                                                                                    | Tracking                                                                                                    | Cauras Illatory | Restance.                |
|                                                                                                    | Patel Foram 5                                                                                                    | Tracking                                                                                                    | Course History  | Statistics.              |
| 16 17                                                                                                    | St. Hilarn Artan Taler G                                                                                                    | Tracking                                                                                                    | Coorse History  | Institution              |
| 17 17                                                                                                    | Eveda, faile                                                                                                    | Tracking                                                                                                    | Course Illatory | Statistics               |
| 10 17                                                                                                    | Soldania.Jeen.Akabay                                                                                                    | Trackova                                                                                                    | Concen History  | Statiatica               |
| 19 57                                                                                                    | Wallney, Bayel, Danuelle                                                                                                    | Tracking                                                                                                    | General History | Statistics.              |
| And shares as an an an an                                                                                                    | and the second second se                                                                                                    | and the second second sec |                 |                          |
| 20 17                                                                                                    | Zhao.Aan                                                                                                    | Traching                                                                                                    | Course History  | ILLERICETICS.            |
|                                                                                                    | Zhan Aan<br>cusick a smartha hann                                                                                                    | Trachina<br>Trachina                                                                                                    | Gencee History  | Statistics<br>Galaine    |
| 20 FF<br>21 FF<br>antical con-<br>metric and a con-<br>metric and a con-<br>ficiency and a con-<br>ficiency and a con-<br>ficie | Zhao Aas<br>Cuttick amantha lynn<br>ar All<br>I students<br>Internet for motioners Colorities of a<br>seatt Indicator for Students in Non-Compliance<br>rease results in a status of Cooditionally Second at<br>reases results in a status of Not Second at                                                                                                    | Traches                                                                                                    | Cauces History  | Statistics<br>Statistics |
| 20 F<br>21 F<br>entify solution<br>from Point Lead<br>New Point Lead<br>Set Drop Fer<br>Est Drop Fer<br>Est Drop Fer<br>Est Drop Fer<br>Est Drop Fer                                                                                                    | Charadan<br>Cuttick a smartha hom<br>an All<br>I students<br>Internet for solar to the students<br>over Inducator for Students in Nor-Compliance<br>reases results in a status of Conditionally Secondar<br>reases results in a status of Not Secondard<br>rease results in a status of Not Secondard                                                                                                    | Traches                                                                                                    |                 | Statistics<br>Statistics |
| 20 F<br>21 F<br>addity solution<br>and fly solution<br>flue Post Earl<br>Earl Drop As<br>Earl Drop As<br>Earl Drop As<br>Earl Drop As<br>For students lists<br>A solution                                                                                                    | Chasdas<br>Cutick semanths have<br>ar All<br>I students<br>Interest Checking for selected students<br>water Indicator for Students in Non-Compliance<br>coase results in a status of Conditionally Secondar<br>coase results in a status of Not Settefad<br>coase results in a status of Not Settefad<br>coase results in a status of Not Settefad<br>coase results in a status of Not Settefad<br>a shown, process deeps for:<br>stodents                                                                                                    | Traches<br>Traches                                                                                                    | Caucies History | Statistics<br>Statistics |
| 20 F<br>21 F<br>entify releater<br>Here Post Earolles<br>Set Drug Res<br>Set Drug Res<br>Typ<br>For estadents Note<br>R salected                                                                                                    | Children Can<br>Cullick a smartha have<br>ar All<br>Estadants<br>There are the south smartha have<br>The south the south smarthal have<br>the south the south smarthal state<br>the south smarthal smarthal state<br>cases results in a status of Conditionally Second<br>cases results in a status of the Satisfied<br>taken south smarthal south smarthal<br>taken south smarthal south smarthal<br>taken south smarthal south south sou | Trachina<br>Trachina                                                                                                    |                 | Gatobas                  |

### e. Run Post Enrollment Requirement Checking

This sub-component section (see below) allows you to run the PERC process for selected students and (optional) <u>set the Drop Request Indicator</u> for those that are non-compliant by because the pre/co-requisite(s) are conditionally satisfied and/or not satisfied.

- This **DOES NOT** drop the student(s).
- The Drop/Approved Indicator and Post Enroll Req Status columns will update.
- f. Process Drops for Non-Compliance

This sub-component section (see below) allows you to process the drop for non-compliance. Select the radio button that is associated with the condition(s) for which you want to drop the student.

- This **DOES** drop the student(s).
- The Status and Status Note columns will update.

| Select Display Option: 💿 Summar                      | y View 💿 Detail View                   |                                          |
|------------------------------------------------------|----------------------------------------|------------------------------------------|
| Set Filter Options                                   |                                        |                                          |
| Enrollment Status:                                   |                                        | filter                                   |
| Display Enrolled (0) Most Recent Requirement Status: | Waitlisted (0)                         | Dropped (6)                              |
| Display students in non-complianc                    | e 🕅 Not Satisfied (2)                  | Conditionally Satisfied (0)              |
| Display other students                               | Enrollment Component (0) Permitted (0) | Overridden (0) Satisfied (4) Unknown (0) |

| En | rolled, \ | Waitlisted and Dr | opped Students                               | Personalize   Find           | 🖉   🔣                    | First 🕚                   | 1-6 of  | f 6 💽 🕑 Last |
|----|-----------|-------------------|----------------------------------------------|------------------------------|--------------------------|---------------------------|---------|--------------|
| F  | Requirer  | ment Data Au      | dit / Information Links                      |                              |                          |                           |         |              |
|    | Select    | ID                | Name                                         | Drop / Approved<br>Indicator | Enrollment<br>Req Status | Post Enroll<br>Req Status | Status  | Status Note  |
| 1  |           | 1473410           | <u>Covarrubias,Gustavo</u><br><u>Dejesus</u> | Drop Request                 | Unknown                  | <u>Not</u><br>Satisfied   | Dropped | PERC Drop    |
| 2  |           | 1450797           | <u>Fatima,Nishat</u>                         | Drop Request                 | Unknown                  | <u>Not</u><br>Satisfied   | Dropped | PERC Drop    |
| 3  |           | 1431527           | <u>Galvan,Tomas O</u>                        |                              | <u>Satisfied</u>         |                           | Dropped |              |
| 4  |           | 1405972           | <u>Ravishankar, Sharad</u>                   |                              | <u>Satisfied</u>         |                           | Dropped |              |
| 5  |           | 1262374           | Rowe,Zachery Lee                             |                              | Satisfied                |                           | Dropped |              |
| 6  |           | 1436808           | <u>Van,Randy</u>                             |                              | Unknown                  | Satisfied                 | Dropped |              |

Go to top

| notify sel | ected stud | ents |
|------------|------------|------|
|------------|------------|------|

Clear All

| Run Post Enrollment Requirement Checking                                                                                                    |  |  |  |  |
|----------------------------------------------------------------------------------------------------|--|--|--|--|
| Run Post Enrollment Requirement Checking for selected students                                                                                 |  |  |  |  |
| Set Drop Request Indicator for Students in Non-Compliance                                                                                      |  |  |  |  |
| If process results in a status of Conditionally Satisfied                                                                                      |  |  |  |  |
| If process results in a status of Not Satisfied                                                                                                |  |  |  |  |
| Process Drops for Non Compliance                                                                                                    |  |  |  |  |
| Wrocess brops for non-compliance                                                                                                    |  |  |  |  |
| For students listed above, process drops for:                                                                                                  |  |  |  |  |
| Selected students                                                                                                    |  |  |  |  |
|                                                                                                    |  |  |  |  |
| students where Drop Request Indicator is selected                                                                                              |  |  |  |  |
| students where Drop Request Indicator is selected students with a post enrollment requirement status of: Conditionally Satisfied Not Satisfied |  |  |  |  |